### **XDOME HD-1000NC : AGGIORNAMENTO CANALI**

Per eseguire l'aggiornamento canali ottenendo così una corretta visione delle trasmissioni, è possibile utilizzare alcune modalità; di seguito ne sarà indicato qualche esempio:

# 1) Aggiornamento canali tramite internet (lista preparata "PPCD"):

occorre scaricare tramite "<u>Download</u>" un archivio presente nelle <u>News</u> della pagina principale alla voce "Lista Canali" al seguente indirizzo: <u>http://www.xdome.it/ListaNews.aspx</u>

All'interno dell'archivio sono presenti:

- a) istruzioni d'uso (readme.doc)
- b) lista canali (HD-1000NC\_PPCD\_v01.03\_ggmmaaaa.bin)

(Per caricarli sul ricevitore usate la seguente procedura:

- caricare il file con estensione .bin, contenuto nell'archivio, su una pen drive usb vuota formattata FAT16

- inserire la pen drive nella porta usb del decoder, entrare nel menu Installazione, scegliere la voce Aggiorna PPCD e attendere la videata di conferma di aggiornamento completato

- sempre nel menu Installazione scegliere Impostazioni di fabbrica e seguire tutta la procedura scegliendo Installazione semplice quando viene richiesto

- verificare la corretta impostazione dell'antenna)

## 2) Aggiornamento canali tramite telecomando:

di seguito la procedura di aggiornamento canali tramite telecomando; nell'esempio è stato utilizzato il satellite Hotbird 13.0E:

tasto MENU > Installazione > Ricerca canale satellitare > Cerca canali > ... selezionare le funzioni richieste esempio:

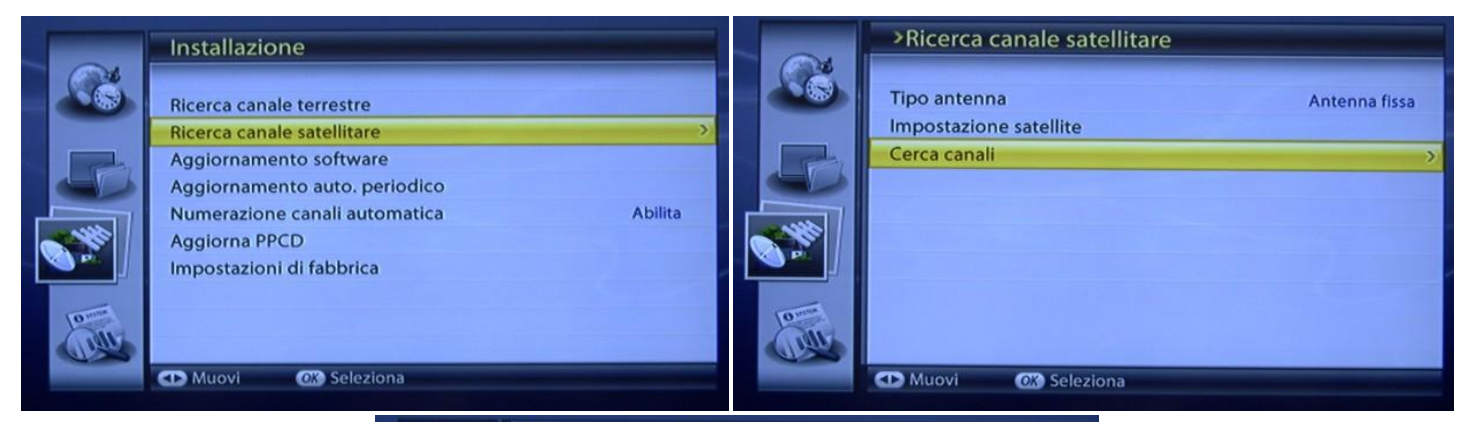

Ricerca canali - antenna normale

| Č.                 |         |               |
|--------------------|---------|---------------|
| Satellite:         |         | HOTBIRD 13.0E |
| Transpor           | nder    | Tutti         |
| Ricerca N          | letwork | Abilita       |
| Tipo cod           | ificato | Tutti         |
| Tipo can           | ale     | Tutti         |
|                    |         | Cerca         |
| Livello<br>Qualitá | 70%     |               |
| OK Selezio         | na      |               |

Al termine della scansione premere il tasto OK su "Salva". Per cercare i canali desiderati, una delle modalità può essere tramite l'elenco canali "TV" (da telecomando tramite il tasto rosso) e l'ordine alfabetico (da telecomando tramite il tasto BACK). Nell'esempio che segue: Boomerang. Come si può notare, sono presenti più canali con lo stesso nome dell'esempio, poiché sono trasmessi con più codifiche. Il nuovo canale aggiunto avrà un numero più alto, scegliendo la codifica del proprio abbonamento.

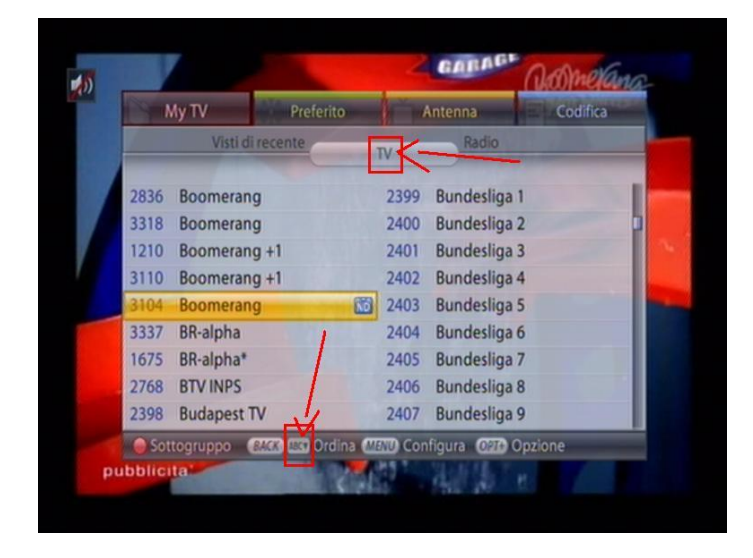

## 3) Aggiornamento singolo canale / transponder:

può capitare che un solo canale subisca "variazioni tecniche"; in tal caso, selezionando il canale sul cui <u>transponder</u> sono state eseguite alcune variazioni, il canale non sarà visibile. Per risolvere ciò, è sufficiente eseguire la scansione del transponder che trasmette il canale desiderato.

Si prenderà ad esempio il canale Boomerang ed i dati forniti dal seguente riferimento:

## http://it.kingofsat.net/

- il canale Boomerang non viene visualizzato.
  - o ricerca delle informazioni sul canale
  - o <u>http://it.kingofsat.net/find.php?question=boomerang&Submit=Zap</u>
  - $\circ$  identificazione Satellite (elenco in ordine geostazionario) / Canale / Bouquet
  - scansione singolo transponder impostando i dati della ricerca
    MENU > Ricerca canale satellitare > Cerca canali > ... impostare i dati della ricerca
    (se il transponder non è presente in elenco, la voce Definizione utente permetterà di aggiungere le impostazioni desiderate)
  - premere OK su Cerca ed al termine su Salva.
    - seguire la procedura precedentemente descritta per la ricerca del canale in ordine alfabetico.

| 04 | PRICEICA Canali - antenna | normale           |
|----|---------------------------|-------------------|
|    | Satellite:                | HOTBIRD 13.0E     |
|    | Transponder               | 12465 V 29900 3/4 |
|    | Ricerca Network           | Disabilita        |
|    | Tipo codificato           | Tutti             |
|    | Tipo canale               | Tutti             |
|    |                           |                   |
|    |                           | Cerca             |
| 0  | Livello 80%               |                   |
|    | Qualitá 100%              |                   |